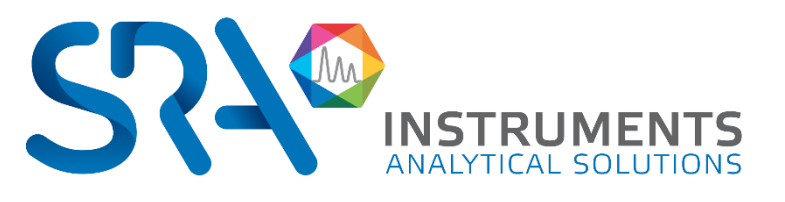

## Connection

#### R490

Your MicroGC communicates using an Ethernet link, to connect to the computer with the supplied cable.

#### PGC 490

Your analyzer communicates via an Ethernet link. This connection is to be connected according to the ATEX standards in force.

### **Carrier** gas

Your MicroGC can use He,  $H_2$ ,  $N_2$  or Ar as carrier gas. Important : Check the computer configuration of the gases A wrong configuration would damage your instrument

> Quality = 99,9996 % purity Pressure = 5,5 bars ± 0,2 bars (80 ± 2 PSI )

Connection between pressure regulator and MicroGC :

- Use 1/8" stainless steel or clean and dry copper tube with Swagelok fittings
- Properly purge the regulator/line assembly with carrier gas
- Do not use liquid to detect leaks

## Sample

Sample pressure and quality must be checked:

Max. Pressure = 1 bar (rel.) No liquid / No solid

If necessary, add an in-line filter to protect the injector from particles

Use a membrane filter only if your sample is under positive pressure.

#### Other recommendations...

- When you start your MicroGC : load a "purge" method with all detectors OFF to purge the columns for about 10 minutes.
- Regeneration of the columns at max temperature (160 °C or 180 °C) between 24 and 48 hours. If necessary program this bake-out with Soprane II
- Charge a standby method with the detectors OFF when the MicroGC is not in use.

J It is recommended to let your MicroGC continuously under carrier gas.

T : 04.78.44.29.47 F : 04.78.44.29.62 info@sra-instruments.com www.sra-instruments.com

SA à Directoire et Conseil de surveillance au capital de 150.000 € RCS 1yon 8 342 068 731 APE 46698 SIRET: 342 068 731 00054 Code TVA FR 40342068731

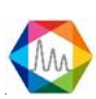

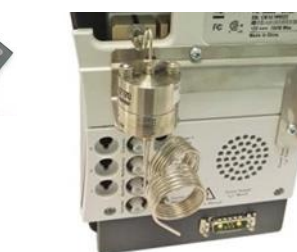

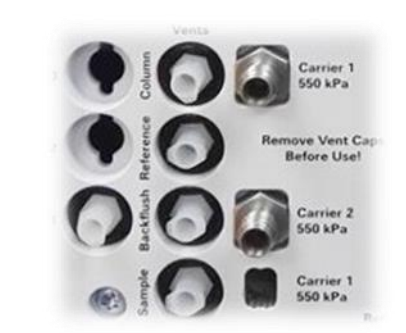

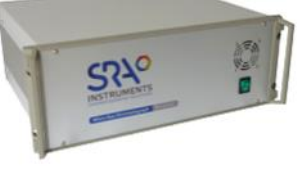

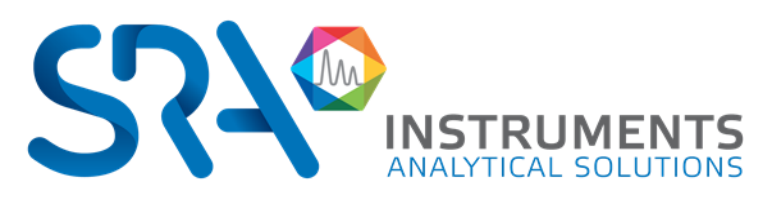

# Soprane II menu bar

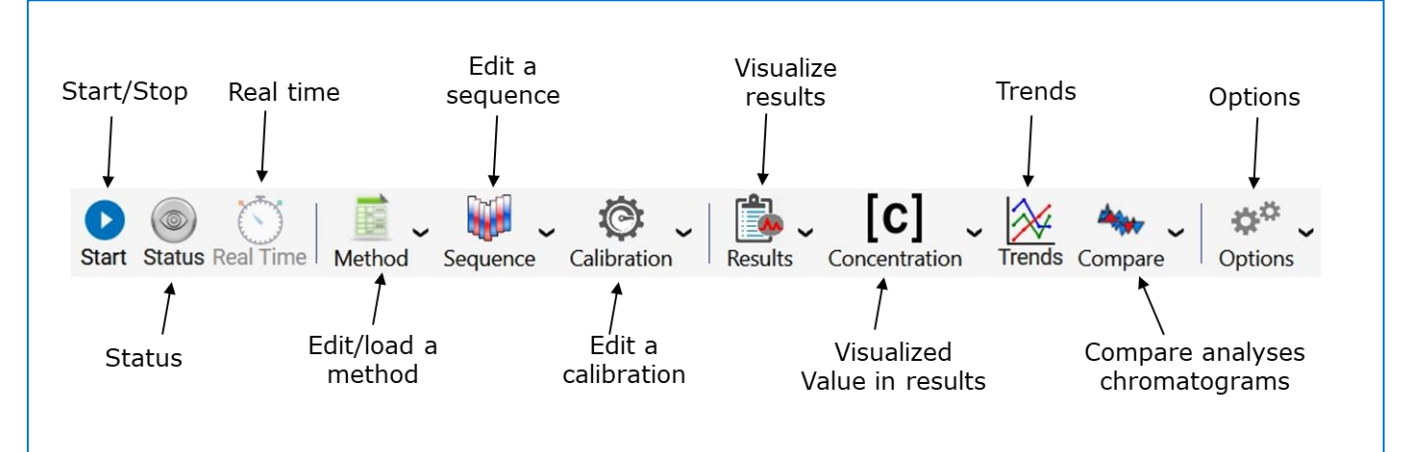

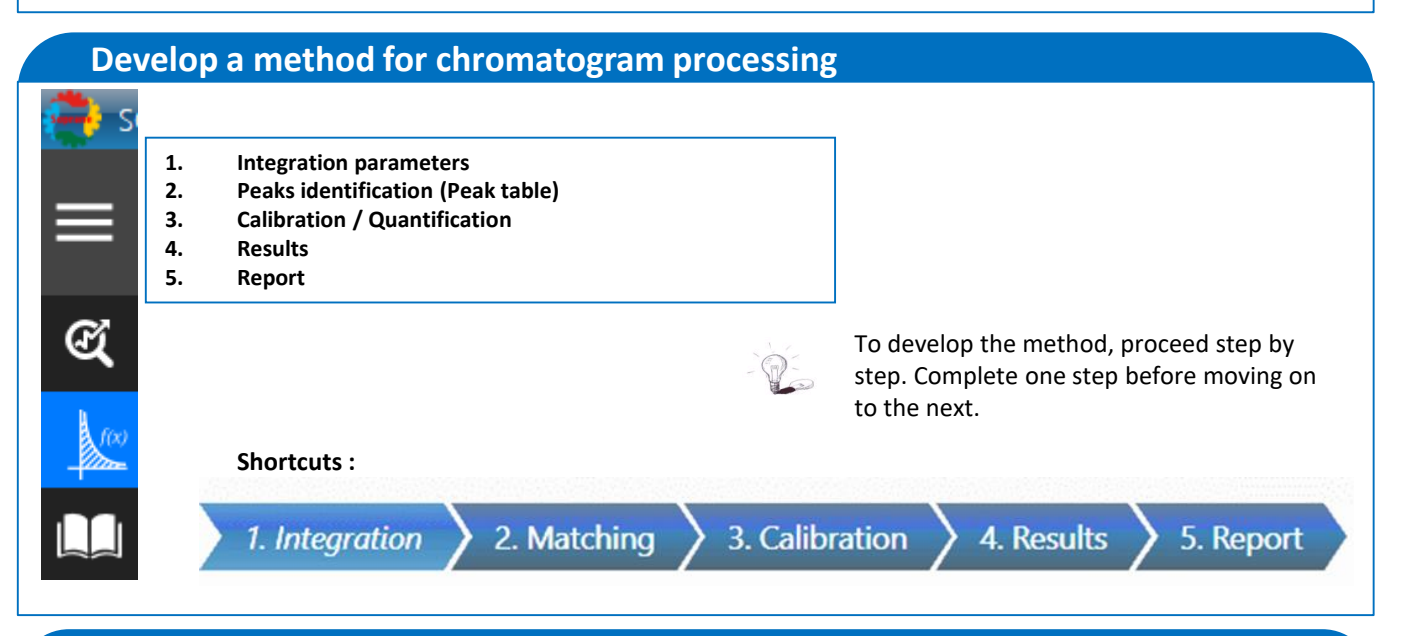

# **Keyboard and mouse shortcuts**

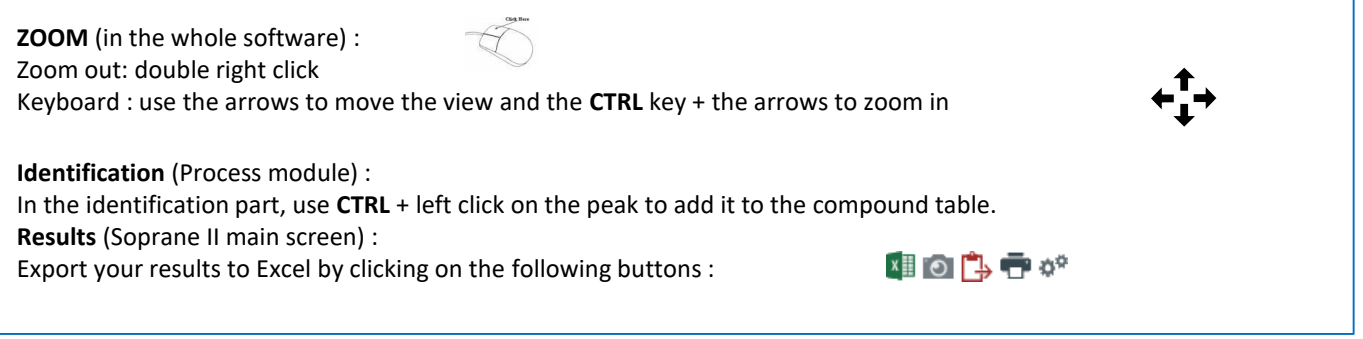

SRA INSTRUMENTS 210 rue des Sources 69280 Marcy l'Etoile FRANCE T : 04.78.44.29.47 F : 04.78.44.29.62 info@sra-instruments.com www.sra-instruments.com SA à Directoire et Conseil de surveillance au capital de 150.000 € RCS Lyon B 342 068 731 APE 46698 SIRET: 342 068 731 00054 Code TVA FR 0342008731

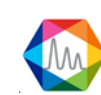